# Microsoft Edge(Chromium 版)対応後の注意点(受注者用)

Microsoft Edge (Chromium 版)対応後の注意点を説明します。

- Microsoft Edge (Chromium 版)対応後の注意点一覧(クリックすると説明箇所へジャン プします。)
  - #1. Microsoft Edge 対応後の電子入札システムからファイル選択する時の注意点
  - #2. ブラウザによるファイルダウンロード先の違い
  - <u>#3. ブラウザによるメッセージボックスの違い</u>

#### 1. Microsoft Edge 対応後の電子入札システムからファイル選択する時の注意点

ファイルをアップロードする画面において、添付資料の「参照ボタン」をクリックした際にファイル選 択ダイアログで表示されるフォルダが Microsoft Edge (Chromium 版)対応後に変更になります。こ れは、Internet Explorer 11 と Microsoft Edge (Chromium 版)のいずれを使用した場合でも同様で す。

■ Microsoft Edge (Chromium 版) 対応前

前回のファイル選択ダイアログによるファイル選択時に表示していたフォルダが表示されます。

■ Microsoft Edge (Chromium 版) 対応後

Windows にログインしているユーザのドキュメントフォルダが常に表示されます。

| ファイルを選択                                                                                                    |                                                            |                                                                 |                                                            | ×                 |  |  |  |
|----------------------------------------------------------------------------------------------------|------------------------------------------------------------|-----------------------------------------------------------------|------------------------------------------------------------|-------------------|--|--|--|
| > -> • • 🗎 > PC > ולאבאל ->                                                                                                    |                                                            |                                                                 |                                                            |                   |  |  |  |
| 整理 ▼ 新しいフォルダー                                                                                                    |                                                            |                                                                 |                                                            | ::: • 💷 🕐         |  |  |  |
| <ul> <li>&gt; ★ クイック アクセス</li> <li>&gt; OneDrive</li> <li>✓ PC</li> <li>&gt; ③ 3D オブジェクト</li> <li>&gt; ④ グウンロード</li> <li>&gt; ● デスクトップ</li> <li>&gt; ● ドキュメント</li> <li>&gt; ■ ビクチャ</li> <li>&gt; ■ ビデオ</li> <li>&gt; ● ミュージック</li> </ul> | へ<br>A前<br>NasNavi<br>Office のカスタム テンプレート<br>● Default.rdp | 更新日時<br>2021/05/19 14:02<br>2021/04/07 15:31<br>2022/02/01 8:35 | 種類<br>ファイル フォルダー<br>ファイル フォルダー<br>リモート デスクトップ              | サイズ<br>з КВ       |  |  |  |
| > "≟ Windows (C:)<br>> ボリューム (D:)<br>> ネットワーク<br>ファイル名(№:                                                                                                    |                                                            |                                                                 | <ul> <li>         全てのファイ<br/>開く(<u>O</u>)      </li> </ul> | ル(*.*) ~<br>キャンセル |  |  |  |

- 対象画面(電子入札)
  - 入札参加資格確認申請書(作成)画面
  - 参加表明書(作成)画面
  - 技術提案書(作成)画面
  - 入札書(提出)画面
  - 見積書(提出)画面
- 対象画面(説明要求)
  - 質問入力画面

### 2. ブラウザによるファイルダウンロード先の違い

Internet Explorer 11 ではダウンロードする時にフォルダを選択する事が可能でした。

Microsoft Edge (Chromium 版) では初期設定のままでファイルをダウンロードした場合、ダウンロード先は常に Windows にログインしているユーザのダウンロードフォルダになります (サンプル画 像参照)。

Microsoft Edge (Chromium 版) の設定を実施することで、ダウンロードする時にフォルダを選択す ることが可能になります。設定手順については、マイクロソフト社のホームページをご確認ください。

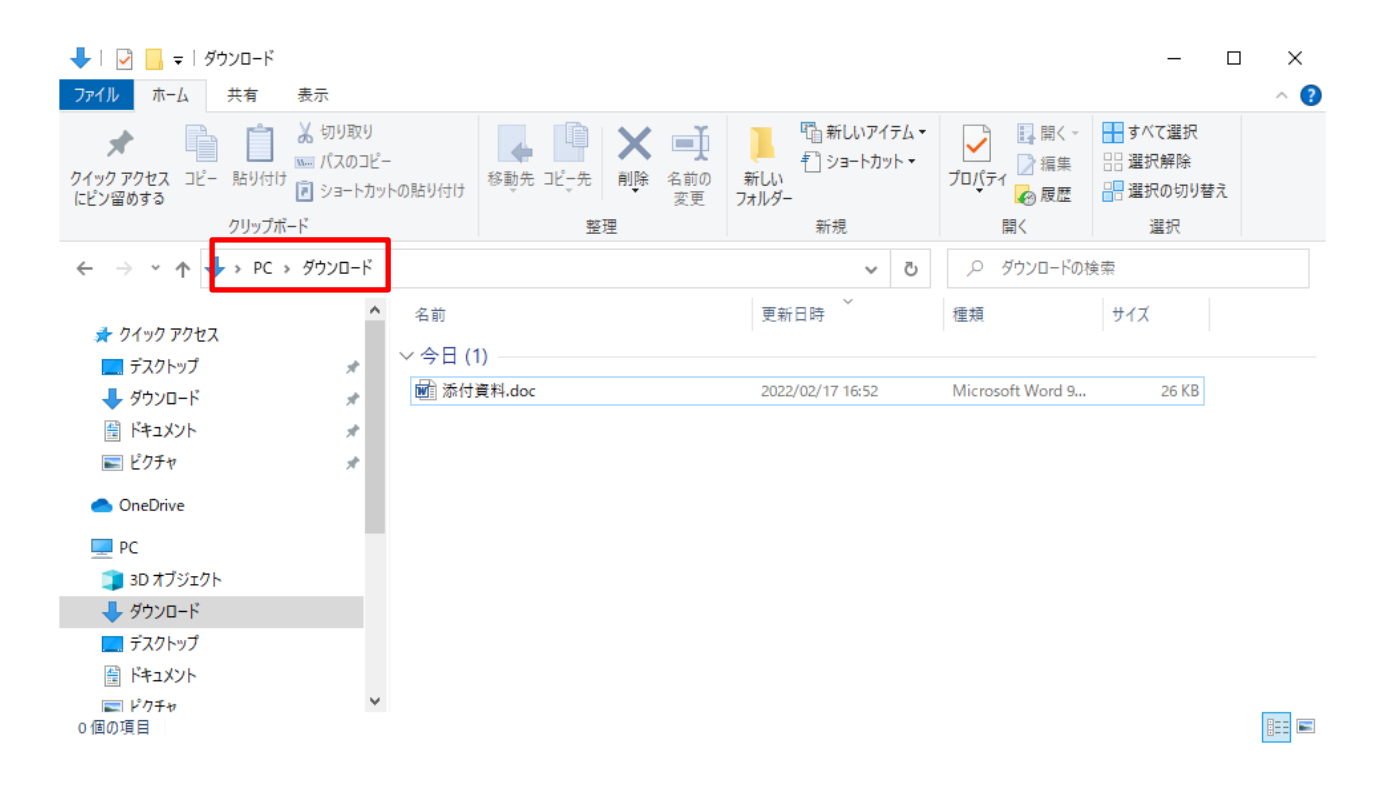

## 3. ブラウザによるメッセージボックスの違い

メッセージボックスの表示が Internet Explorer 11 と Microsoft Edge (Chromium 版) で異なります。 以下の画面サンプルは「OK」ボタンのみを表示するタイプのメッセージボックスですが、「OK」ボタ ンと「キャンセル」ボタンを表示するタイプのメッセージボックスの場合も同様の違いがあります。 尚、両ブラウザにおいて機能面に違いはありません。

#### ■ Internet Explorer 11

メッセージボックスが画面中央にポップアップで表示されます。また、メッセージボックスは移動することが可能です。

| lttps://www.cals.pref.gifu.jp/ | - CALS/EC - Internet E | xplorer                                                                                                    |                                                                                                    |                                                                                                    |                                             | - 0      | × |
|--------------------------------|------------------------|----------------------------------------------------------------------------------------------------|----------------------------------------------------------------------------------------------------|----------------------------------------------------------------------------------------------------|---------------------------------------------|----------|---|
| 一岐阜県                           |                        | 20                                                                                                    | 22年02月01                                                                                                    | 日 13時33分                                                                                                  | 岐島県 建設 CALS/FC 雪子 λ 札                       | システム     | Ø |
| Gifu Prefecture                | 入札情報広場                 | <u>電子入札システム</u>                                                                                                    | 検証機能                                                                                                    | 説明要求                                                                                                    |                                             | 2010     |   |
| の                              | 入札情報広場                 | 200<br>電子入札システム<br>発注者名称<br>調達案件番号<br>調達案件名称<br>工事または納入場所<br>執行回数<br>精切日時<br>開札予定日時<br>予定価格(税込み)<br>入札書比較(価格(税技き)<br>入札金額(税技き)<br>(入力欄)<br>(表示欄)<br>内訳書等                | 222年02月01<br>検証機能<br>県土・都建<br>0020080111<br>20220201/1<br>1回目<br>令和04年0:<br>1,000,000 F<br>909,090 円                                                                                                    | 日 13時33分<br>脱明要求<br>入札書<br>- 泉政・林政部 技術検査課<br>55620210065<br>- 份競争テスト<br>2月01日 13時38分<br>2月01日 17時00分<br>9 | 岐阜県 建設 CALS/EC 電子入札<br>円<br>円<br>円<br>円     | 9274<br> |   |
| 2 業務終了                         |                        | ** 本F13日440 伝<br>ファイルの選加<br>尚、茶村ファイ<br>(じ番号(入力) [<br>** くじにより落れ者<br>や数を加算した]<br>資格者番号 (<br>商号又は名称 :<br>「代表者氏名 :<br><連絡先><br>部署名 [<br>氏名 [<br>住所 [<br>電話番号 ]<br>E-Mail [ | Rtill     ア     Web       ルは     Web       ルは     Web       小は     Web       小は     Web       小は     Web       小は     Web       小は     Web       小は     Web       小しは     Web       小しは     Web       小しは     Web       小しは     Web       かいろ     デント       デスト     ジェオーの       デスト     シェオーの       デスト     シェオーの       デスト     シェオーの       デスト     シェオーの       デスト     シェオーの       デスト     シェオーの       デスト     シェオーの       デスト     シェオーの       デスト     シェオーの       デスト     シェオーの       デスト     シェオーの       テスト     シェオーの       テスト <th>★ ZMDSX17(29)<br/>ページからのXッセージ<br/>金額が不正です。再入力してくだ<br/>のK<br/>業01<br/>β 01 ifuip b)は一度提出されると取消作 8</th> <th>× iっ C 下さい。<br/>さい。<br/>子に入札受付時刻の<br/>します。<br/></th> <th></th> <th></th> | ★ ZMDSX17(29)<br>ページからのXッセージ<br>金額が不正です。再入力してくだ<br>のK<br>業01<br>β 01 ifuip b)は一度提出されると取消作 8               | × iっ C 下さい。<br>さい。<br>子に入札受付時刻の<br>します。<br> |          |   |

### ■ Microsoft Edge (Chromium 版)

メッセージボックスが画面上部に表示されます。表示位置は固定で、変更することができません。

| 🕒 CALS/EC - プロファイル 1 - M                                         | icrosoft Edge                                                                                                    |                                                                                                    |                                                                                                    |                                                                                                    |               | -          | D | ×        |
|------------------------------------------------------------------|----------------------------------------------------------------------------------------------------|----------------------------------------------------------------------------------------------------|----------------------------------------------------------------------------------------------------|----------------------------------------------------------------------------------------------------|---------------|------------|---|----------|
| https://www.cals.pre                                             | f.gifu.jp/CALS/Accepte                                                                                                    | r/EbController?                                                                                                    |                                                                                                    |                                                                                                    |               |            |   |          |
| <b>(</b><br>Gifu Prefecture                                      | 入札情報広場                                                                                                    | www.cals.pref.gifu.jp の内容<br>金額が不正です。再入力してください                                                                                                    |                                                                                                    |                                                                                                    | 支岸県 建設 CALS/E | C 電子入札システム |   | <i>©</i> |
| <ul> <li>□ 調達案件検索</li> <li>□ 調達案件一覧</li> <li>○ 入礼状況一覧</li> </ul> | 大山田 秋江(3)<br>発調調<br>工<br>城<br>綿開<br>子<br>人<br>人<br>八<br>〇<br>〇<br>〇<br>〇<br>〇<br>〇<br>〇<br>〇<br>〇<br>〇<br>〇<br>〇<br>〇<br>〇<br>〇<br>〇<br>〇 | 注意案件番号         違案件名称         事または納入場所         行回数         切日時         川次信格(税込み)         札書比較価格(税抜き)         (人力欄)         (表示欄)         部訳書等         ※ 添付資料の送<br>ファイルの選択<br>尚、添付ファイ         ご番号(入力)         (本号(入力)         ※ くじにより薄札者<br>特数を加算した要         格者番号       00         号又は名称       テ         実書絡先>       夏         選名       夏         所       夏         話番号       1         Mail       上 | R上 都徳 県所 村<br>002008011656021<br>20220201/一般競争<br>1回目<br>令和04年02月01日<br>令和04年02月01日<br>1,000,000 円<br>909,090 円 | XXP H:#:H:#:#:#!         0065         ラテスト         13時38分         17時00分         第一次         17時00分         シレス内です。         シンスの学校長期版のチェックデータ         シン教会を入力してください。         なった場合は、入力された子くじにより落札候補者を注 |               |            |   |          |
| ○ 業務終了                                                           |                                                                                                    |                                                                                                    | 提出內容確認                                                                                                    | 戻る                                                                                                    | 5             |            |   | ·        |